# Notice d'emploi de ProGesCo-Flyball

Cliquez sur FLYBALL à partir de la page d'accueil de ProGesCo. Le menu suivant apparait :

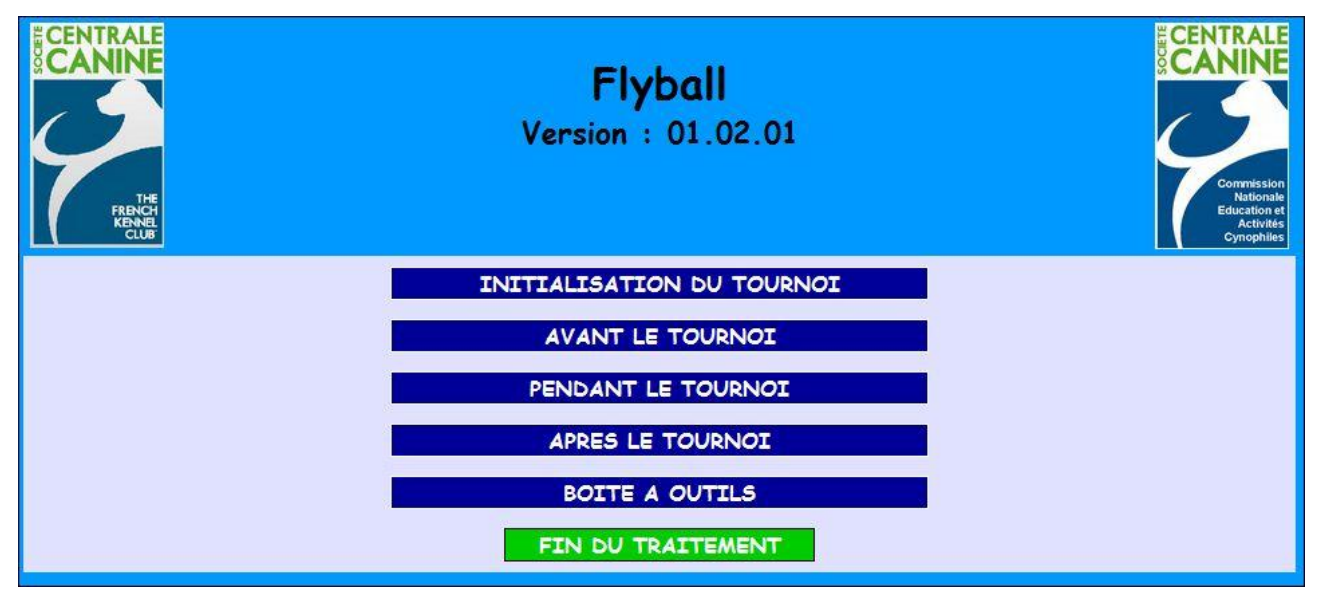

### **<u>1 – INITIALISATION DU TOURNOI :</u>**

Cette étape est obligatoire. Elle permet de définir le club organisateur, la date du tournoi, le ou les juges.

Vous pouvez aussi effacer toutes les équipes déjà entrées

Si vous êtes connecté à internet, le menu vous propose la mise à jour des tables.

| Mise à jour automatique des tables<br>Votre ordinateur doit être connecté à internet<br>MISE A JOUR DES TABLES SUR INTERNET                             |
|----------------------------------------------------------------------------------------------------|
| Club organisateur du tournoi : Amicale Cynophile de Beauchamp (EYRAGUES-ACB)<br>Président du Club : MEYNIER Corine<br>MODIFICATION DU CLUB ORGANISATEUR |
| Date du tournoi : 01 / 01 / 2012<br>MODIFICATION DE LA DATE DU TOURNOI                                                                                  |
| Juge du tournoi : TOURRES Jean-Pierre -<br>MODIFICATION DU JUGE DU TOURNOI                                                                              |
| Effacer les équipes déjà entrées<br>Cette opération est nécessaire si vous voulez effacer les équipes déjà entrées.<br>EFFACEMENT DES EQUIPES ENTREES   |
| RETOUR                                                                                                    |

1 – 1 Modification du club organisateur : saisissez le club dans la liste déroulante. S'il n'y est pas on vous propose de le créer. Un écran de saisie apparaît alors. Compétez et valider.

|        | Modification du Club organisateur du Tournoi                                                                                                    |
|--------|----------------------------------------------------------------------------------------------------|
|        | Nom du club : Cercle Cynophile du Pays Basque à Lahonce<br>4EA/LAHONCE-CC PB<br>Si le club n'est pas dans la liste, cliquez ICI.<br>Prénom et Nom du Président : |
| RETOUR | Valider                                                                                                    |

1 - 2 Modification de la date : entrez la date du concours

**1 - 3 Modification du juge :** Saisissez le juge dans la liste déroulante. S'il n'y est pas vous pouvez l'ajouter.

| Ajout d'un Juge             |       |         |
|-----------------------------|-------|---------|
| (* = paramètre obligatoire) |       |         |
| Titre : Mr ⊙ / Mme ⊙ / N    | lle O |         |
| Nom du Juge :               | *     |         |
| Prénom du Juge :            | *     |         |
|                             |       | Valider |
| RETOUR Flyball              |       |         |

1 – 4 Effacement des équipes : permet d'effacer toutes les équipes déjà entrée, lors d'un test par exemple.

## <u>2 – AVANT LE TOURNOI :</u>

En cliquant sur cette rubrique le menu suivant apparait :

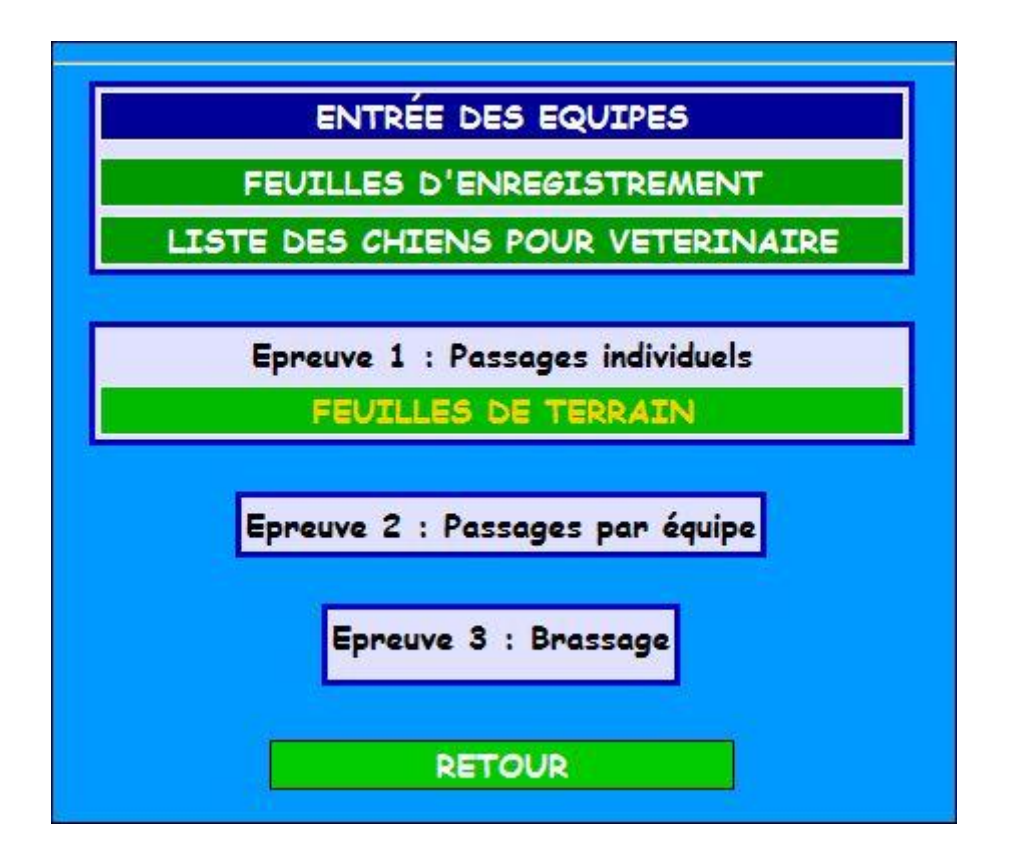

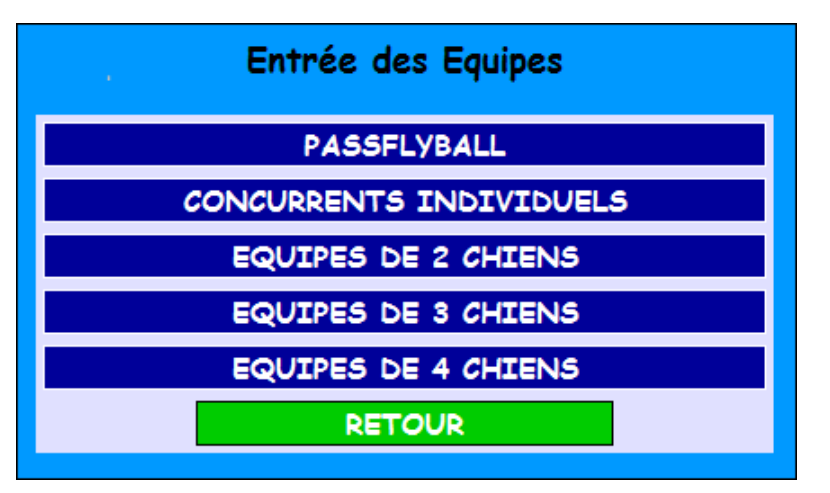

Choisissez les inscriptions individuelles et les équipes de 2, 3 ou 4 concurrents.

**Concurrents individuels :** n'inscrivez que les concurrents qui ne font pas partie d'une équipe. Ne pas inscrire ici les concurrents qui font partie d'une équipe de 2, 3 ou 4 chiens.

Dans l'exemple d'une équipe de 2, entrez le n° de licence de chaque chien sans oublier le préposé au lanceur. Validez.

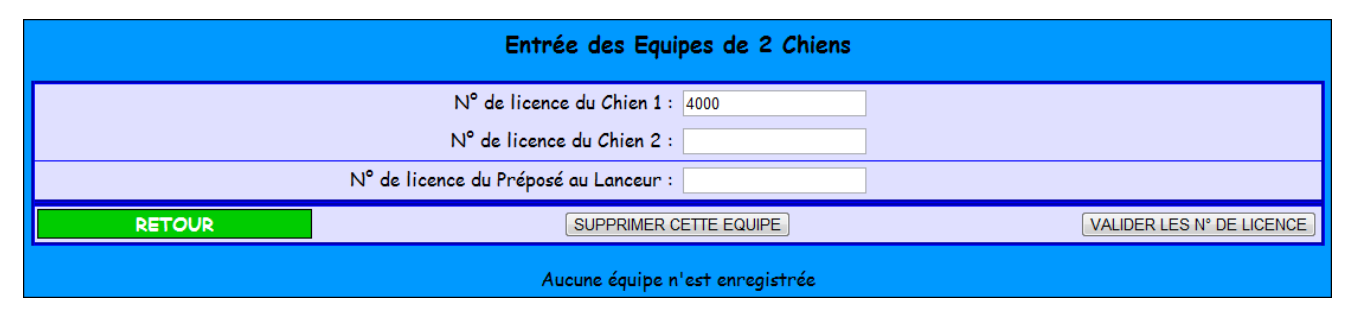

S'ils ne sont pas dans la base de donnée cliquez sur « entrer la licence n° »

| Entrée des Equipes de 2 Chiens          |
|-----------------------------------------|
| N° de licence du chien 1 : <b>45000</b> |
| La licence 45000 n'est pas enregistrée. |
| ENTRER LA LICENCE Nº 45000              |

L'écran de saisie s'ouvre. Complétez-le et validez.

|                |                    | Ajout d'une Licence                                                                                             |
|----------------|--------------------|----------------------------------------------------------------------------------------------------|
|                |                    | (* = paramètre obligatoire)                                                                                     |
|                | N° de licence :    | 45000                                                                                                    |
| CLUB           | Code Club :        | A.C. ARIEGE / 120 Si le club n'est pas dans la liste, cliquez ici                                               |
|                | Nom :              | * Affixe                                                                                                    |
|                | Race ou Type :     | *                                                                                                    |
| CHITEN         | Si chien de race : | Numéro LOF                                                                                                    |
| UNTER          | Sexe :             | Male 🛇 / Femelle 🔿*                                                                                             |
|                | Toise :            | cm*                                                                                                    |
|                | Identification :   | Tatouage ou Puce *                                                                                              |
|                |                    | Mr ⊙ / Mme ⊙ / MIle ⊙* / Nom* Prénom*                                                                           |
|                | Si licence handi : | Classe du handicap : 1 $\odot$ / 2 $\odot$ / 3 $\odot$ / 4 $\odot$ / 5 $\odot$ / Annulation handi $\circledast$ |
| CONDUCTEUR     | Adresse :          |                                                                                                    |
|                |                    |                                                                                                    |
|                | .,                 |                                                                                                    |
|                | email :            |                                                                                                    |
| RETOUR Flyball |                    | Valider                                                                                                    |

L'écran suivant apparaît attestant que le concurrent est inscrit. Vous pouvez encore modifier les donner ou ajouter une carte de conducteur.

Quand toutes les données concernant une équipe sont correctes, ne pas oublier de cliquer sur « VALIDER L'EQUIPE ».

| Entrée des Equipes de 2 Chiens |                                          |                     |  |  |  |
|--------------------------------|------------------------------------------|---------------------|--|--|--|
|                                | N° de licence du chien 1 : <b>45000</b>  |                     |  |  |  |
| CLUB                           | A.C. ARIEGE                              |                     |  |  |  |
|                                | GRINGO                                   |                     |  |  |  |
| CHIEN                          | Race : - Sexe : M - Numéro LOF : 152254  |                     |  |  |  |
|                                | Toise : 61 cm - Identification : 458896  |                     |  |  |  |
|                                | Mr DUPOND Fabrice                        |                     |  |  |  |
| CONDUCTEUR                     | Adresse : rue du paradie 13000 MARSEILLE |                     |  |  |  |
|                                | email : - Téléphone :                    |                     |  |  |  |
| AJOUTER UNE CARTE CONDUCTEUR   |                                          | MODIFIER LA LICENCE |  |  |  |

Saisissez de la même toutes les équipes. Au fur et à mesure les équipes saisies apparaissent en bas de la page. Les tournois sont actuellement limités à 8 équipes de chaque type (8 équipes de 2 chiens, 8 équipes de 3 chiens... et 8 concurrents individuels). Le logiciel limite automatiquement le nombre d'équipes d'un même type à 8..

Si le juge regroupe des concurrents individuels en équipe, il faudra supprimer les concurrents en tant que concurrents individuels et réinscrire l'équipe correspondante (qui sera une équipe mixte). Il faudra procéder de même si le juge, dans l'intérêt du tournoi, modifie la configuration des équipes.

Si plusieurs équipes de même nom et de même type sont inscrites, un numéro d'ordre est automatiquement ajouté au nom de l'équipe, dans l'ordre des inscriptions. Ce numéro n'est pas modifiable.

| Entrée des Equipes de 2 Chiens |                                                                                             |                 |        |                                 |             |         |  |  |  |
|--------------------------------|---------------------------------------------------------------------------------------------|-----------------|--------|---------------------------------|-------------|---------|--|--|--|
| N° de licence du Chien 1 :     |                                                                                             |                 |        |                                 |             |         |  |  |  |
| N° de licence du Chien 2 :     |                                                                                             |                 |        |                                 |             |         |  |  |  |
|                                | N° de licence du Préposé au Lanceur :                                                       |                 |        |                                 |             |         |  |  |  |
| RETOUR                         |                                                                                             |                 |        | VALIDE                          | ER LES N° D |         |  |  |  |
|                                | 1 Equipe est déjà enregistrée<br>Pour modifier ou supprimer une Equipe, cliquer sur son nom |                 |        |                                 |             |         |  |  |  |
| 1 Equipe : A.C. AR             | IEGE                                                                                        |                 |        | Club : A.C. ARIEGE / QUERCY-ROU | ERGUE-P     | YRENEES |  |  |  |
|                                | Licence                                                                                     | Conducteur      | Chien  | Race                            | Taille      | Sauts   |  |  |  |
| Chien1                         | 45000                                                                                       | DUPOND Fabrice  | GRINGO |                                 | 61          | 40      |  |  |  |
| Chien2                         | 45001                                                                                       | DUPOND george   | LISA   | Berger Belge - Tervueren        | 54          | 40      |  |  |  |
| Préposé Lanceur                | 46000                                                                                       | PREPOSE lanceur |        | Pour l'équipe :                 | 54          | 40      |  |  |  |

2 – 2 Impressions : Quand tous les concurrents sont entrés, vous pouvez imprimer les feuilles d'enregistrement les listes pour les services vétérinaires à envoyer à la DDPP de votre région conformément à la réglementation en vigueur.

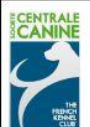

#### TOURNOI DE FLYBALL - EPREUVE 1 - PASSAGE PAR CHIEN

LISTE RECAPITULATIVE

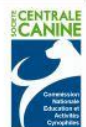

| Club | organisateur | 0            | Amicale Cynophile de Beauchamp<br>TOURRES Jean-Pierre |       |               |                   |     |      |            |              |
|------|--------------|--------------|-------------------------------------------------------|-------|---------------|-------------------|-----|------|------------|--------------|
| Juge | SCC          |              |                                                       |       |               |                   |     |      |            |              |
| Date | du tournoi   |              | 01 / 01 / 2012                                        |       |               |                   |     |      | Page 1 / 1 |              |
| N°   | N° Licence   | Nom du Chien | Race                                                  | Toise | Hauteur sauts | Nom du Conducteur | 1er | 2ème | 3ème       | Temps validé |
| 1    | 45000        | GRINGO       |                                                       | 61    | 40            | Fabrice DUPOND    |     |      |            |              |
| 2    | 45001        | LISA         | Berger Belge - Tervueren                              | 54    | 40            | george DUPOND     |     |      |            |              |

| 7        | IN REPORT     |       | EQUIP    | ES composées de 2 Cl          | HIENS      |                   |  |  |
|----------|---------------|-------|----------|-------------------------------|------------|-------------------|--|--|
| Clu      | b organisateu | r     |          | Amicale Cynophile             | e de Beau  | champ             |  |  |
| Juge SCC |               |       |          | TOURRES J                     | ean-Pierre | e                 |  |  |
| Dat      | e du tournoi  |       |          | 01 / 01 / 2012 Page 1 / 1     |            |                   |  |  |
| 1        | Nom de l'E    | quipe | A        | .C. ARIEGE (A.C. ARIEGE / QUE | RCY-ROUE   | RGUE-PYRENEES)    |  |  |
|          | n° licence    | nom   | du chien | race                          | toise      | nom du conducteur |  |  |
| 1        | 45000         | GF    | RINGO    |                               | 61         | Fabrice DUPOND    |  |  |
| 2        | 45001         | L     | ISA      | Berger Belge - Tervueren      | 54         | george DUPOND     |  |  |
| PL       | 46000         |       |          | lanceur PREPOS                | έE         |                   |  |  |

| A REAL            | TOURNOI DE FLYE<br>LISTE DES CHIENS POUR LES SERVICES | BALL<br>S VETERINAIRES (2 chiens) |            |
|-------------------|-------------------------------------------------------|-----------------------------------|------------|
| Club organisateur | Amicale Cyn                                           | ophile de Beauchamp               |            |
| Juge SCC          | TOURF                                                 | RES Jean-Pierre                   |            |
| Date du tournoi   | 01 / 01 / 2012                                        |                                   | Page 1 / 1 |
| Nom du chien      | Race                                                  | Identification                    | Licence    |
| Conducteur        |                                                       |                                   | 1000       |
| GRINGU            |                                                       | 458896                            | 45000      |
| LISA              | -<br>Berger Belge - Tervuere                          | 485632                            | 45001      |
| DUPOND george     |                                                       |                                   |            |

Vous pouvez imprimer également les feuilles de terrain pour les Passflyball, l'épreuve 1 (passages par chien) et l'épreuve 2 (passages par équipe).

Avant de pouvoir imprimer les feuilles de terrain pour l'épreuve 3 (Brassage), il est indispensable d'entrer l'ordre des équipes pour cette épreuve. Cet ordre est donné par le juge.

Une fois l'ordre des équipes pour le brassage déterminé, vous pouvez imprimer les feuilles de brassage et les feuilles de terrain pour l'épreuve 3.

Nota : le brassage ne peut avoir lieu que si au moins 3 équipes de même type sont enregistrées. Dans le cas contraire l'entrée de l'ordre de brassage n'est pas proposé par le logiciel.

### **3 - PENDANT LE TOURNOIS :**

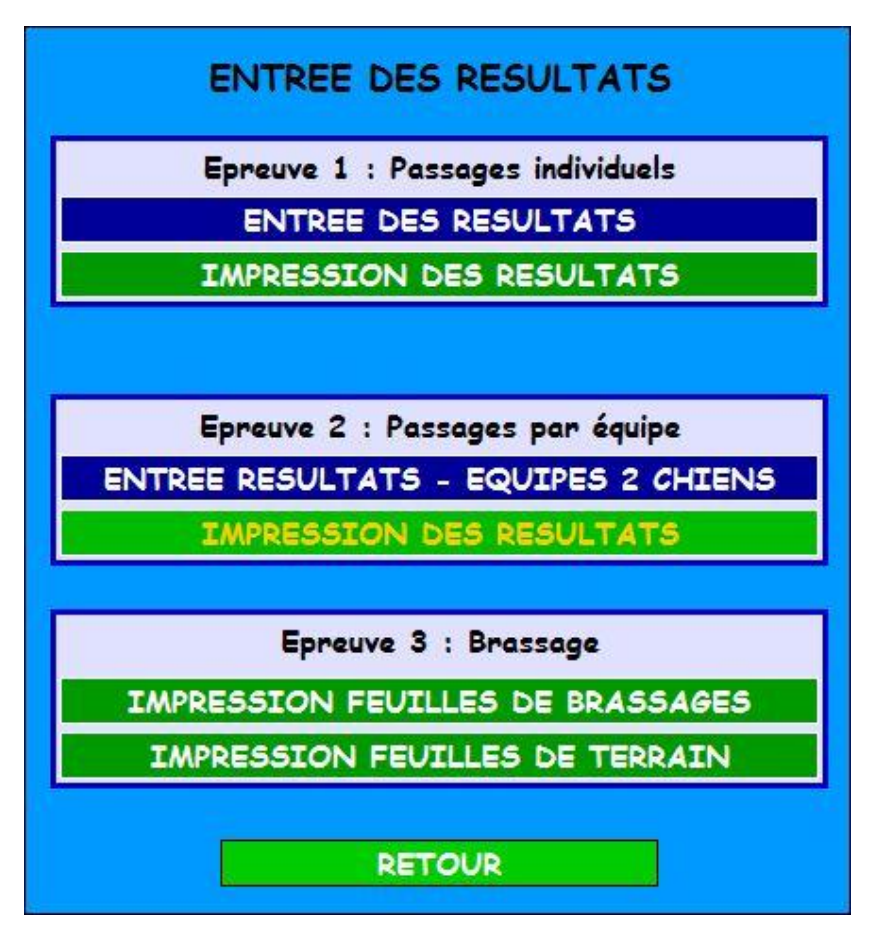

Le menu ci-dessus apparaît.

### 3 -1 Entrée des résultats :

Vous pouvez entrer les résultats de chacune des manches de chacune des épreuves. Le logiciel retient le meilleur temps.

| ENREGISTREMENT DES RESULTATS - EPREUVE 1 : PASSAGES PAR CHIEN                          |          |           |         |              |  |  |  |  |
|----------------------------------------------------------------------------------------|----------|-----------|---------|--------------|--|--|--|--|
| Entrer les temps avec un point décimal. Pour les passages non validés, ne rien entrer. |          |           |         |              |  |  |  |  |
| N° Licence Chien Race Toise Sauts Conducteur                                           | 1er      | 2ème      | Sème    | Temps validé |  |  |  |  |
| 1 4000 Dobermann 60 40 andre DUPONT                                                    | 25.23    | 26.54     | 24.58   | 24.58        |  |  |  |  |
| RETOUR                                                                                 |          |           |         | Valider      |  |  |  |  |
| Classement                                                                             |          |           |         |              |  |  |  |  |
| Cl <sup>†</sup> Licence Chien Race Toise Sauts Conducte                                | ur 1ei   | • 2ème 3  | ème Tem | ps validé    |  |  |  |  |
| 1 4000 Dobermann 60 40 andre DUP                                                       | ONT 25.2 | 3 26.54 2 | 4.58 2  | 4.58         |  |  |  |  |
| RETOUR                                                                                 |          |           |         |              |  |  |  |  |

Le classement apparaît au fur et à mesure en dessous.

Les temps peuvent être entrés avec un point décimal ou une virgule décimale. Chaque fois que vous cliquez sur « valider » les résultats sont enregistrés sur le disque dur et le classement est recalculé.

Il n'est donc pas nécessaire d'effectuer une sauvegarde pendant le tournoi pour palier par exemple une panne de courant.

**3 -2 Imprimer les résultats :** Vous pouvez ensuite imprimer ces résultats toujours à partir de fichiers pdf (que vous pouvez aussi sauvegarder pour un usage ultérieur, voire une communication à la presse.

# 4 – APRES LE TOURNOIS :

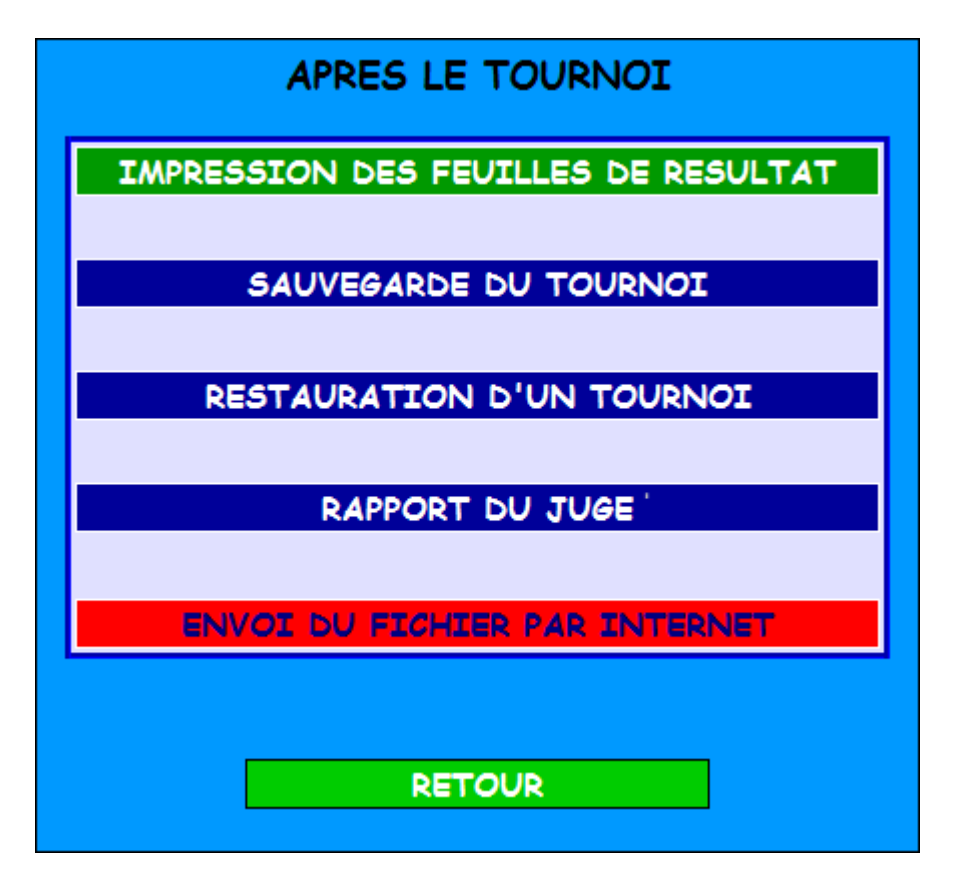

**4 -1 Impression des feuilles de résultats :** Vous pouvez maintenant imprimer les feuilles de résultats qui sont remises à chaque équipe.

4 – 2 sauvegarde du tournoi : Une sauvegarde peut être effectuée à tout moment pendant le concours, mais il sera en l'état d'avancement. La sauvegarde crée le fichier
C:/xampp/CNEAC/flyball\_\_\_\_Feb141902.cneac. Le nom de ce fichier comprend le code du club organisateur (code 3 caractères), la date du tournoi (format AAAAMMJJ), la date et l'heure de la sauvegarde (format MoisJJHHMMminutes) et se termine par l'extension .cneac

Si plusieurs sauvegardes ont été faites, elles sont toutes conservées. La date et l'heure de la sauvegarde permet de repérer la dernière sauvegarde.

Ce fichier contient toutes les informations du tournoi. Il est à remettre au juge du tournoi qui, après l'avoir complété, l'enverra au secrétariat de la CNEAC et au Responsable du GT Flyball (voir 4 – 5).

| SAUVEGARDE DU TOURNOI                                                                                                    |
|----------------------------------------------------------------------------------------------------|
| Le fichier C:/xampp/CNEAC/flyballFeb141902.cneac a été créé.<br>Le Club Organisateur du tournoi doit le transmettre au Juge du tournoi (email, clé USB ou disquette) et peut en garder une copie à titre d'archive. |
| RETOUR                                                                                                    |

4 – 3 Restauration d'un tournoi : si vous avez plusieurs tournois présents sur votre ordinateur, en cliquant sur « restauration » la liste des tournois présents et l'heure des sauvegardes sont affichés.
 Choisissez celui à restaurer. Votre tournoi est à nouveau présent sur votre ordinateur.

**4 - 4 rapports du Juge :** Le juge peut ici faire son rapport. Il doit avoir installé Progesco sur son ordinateur et placé le fichier de sauvegarde dans le dossier xampplite/CNEAC/. Il doit restaurer le tournoi, puis compléter le document (« Entrée des données complémentaires ») et le valider. Une impression du document (fichier .pdf) sera envoyée, ainsi que le fichier de sauvegarde, au secrétariat de la CNEAC et au Responsable du GT Flyball.

| RAPPORT DU JUGE - ENTREEE DES DONNEES COMPLEMENTAIRES                                  |                                  |  |
|----------------------------------------------------------------------------------------|----------------------------------|--|
| Juge :                                                                                 |                                  |  |
| Date du tournoi :                                                                      | //                               |  |
| Lieu du tournoi :                                                                      |                                  |  |
| Club organisateur :                                                                    | -                                |  |
| Régionale :                                                                            |                                  |  |
| Président :                                                                            |                                  |  |
| Heure de début du tournoi :                                                            |                                  |  |
| Heure de fin du tournoi :                                                              |                                  |  |
| Sono à votre disposition :                                                             | Oui: O Non: O                    |  |
| Quel était l'état du Terrain proposé ?                                                 | Correct : O Mauvais : O          |  |
| Quel était l'état du Matériel utilisé ?                                                | Aux normes : ○ Hors normes : ○   |  |
| Aviez-vous TOUT le matériel demandé ?                                                  | Oui: O Non: O                    |  |
| Aviez-vous les parois arrières ?                                                       | Oui: O Non: O                    |  |
| Si OUI, matériaux des parois arrières :                                                | Dur : O Filet : O                |  |
| Comportement technique des lanceurs :                                                  | Aucun problème : O Problèmes : O |  |
| Le Personnel de terrain était-il efficace et attentif ?                                | Oui: O Non: O                    |  |
| Une remis des prix a-t-elle eu lieu ?                                                  | Oui: O Non: O                    |  |
| Avez-vous signalé/expliqué au Président ce qui n'allait pas dans son<br>organisation ? | Oui: O Non: O                    |  |

**5 – BOITA A OUTILS :** Cette fonction permet d'intervenir sur les tables juges, clubs, Licences, Races et si vous êtes connecté d'effectuer une mise à jour de ces tables. Pensez à le faire régulièrement, vous éviterez des saisies supplémentaires qui vous feront perdre du temps.

Notez que la mise à jour des tables par Internet est aussi proposée dans la phase « INITIALISATION » si l'ordinateur est connecté.

Bon tournoi...